### Anleitung für die Anmeldung und Verwendung von Moodle am MöGy

#### Anmeldung

1. Gehe in einem Internet-Browser auf die Seite:

https://moodle.moegy.gp.schule-bw.de/moodle

Achte auf das "s" bei "https".

| → C W A https://moodle.moegy.gp.schule-    | bw.de/moodle/                    |
|--------------------------------------------|----------------------------------|
| /löGy Deutsch (de) ▼                       |                                  |
|                                            |                                  |
| Nörike-Gymnasium Göppingen                 |                                  |
| Startseite 🕨 Hier können Sie sich anmelden |                                  |
|                                            |                                  |
|                                            | Login                            |
|                                            |                                  |
|                                            | Anmeldename                      |
|                                            | Kennwort                         |
|                                            | Login                            |
|                                            | Kennwort vergessen?              |
|                                            | Cookies müssen aktiviert sein! ⑦ |
|                                            |                                  |
|                                            | Sie sind nicht angemeldet.       |
|                                            | Startealta                       |

2. Melde dich mit **deinen** Login-Daten der Schule an, die du auch im Computerraum verwendest. Der Anmeldename besteht in der Regel aus dem Nachnamen und dem ersten Buchstaben des Vornamens.

Wenn du dich dieses Jahr noch nicht in der Schule an einem Computer angemeldet hast, dann musst du dein am Schuljahresbeginn ausgeteiltes Einmalpasswort verwenden.

Solltest du dein Kennwort oder deinen Login-Namen vergessen haben, schreibe eine E-Mail unter Angabe deines Namens und deiner Klasse an:

| -) → C û                           | Q https://moodle.moegy.gp.schule-bw.de/m | noodle/                          |  |
|------------------------------------|------------------------------------------|----------------------------------|--|
| MöGy Deutsch (de) -                |                                          |                                  |  |
|                                    |                                          |                                  |  |
| Mörike-Gymnas                      | sium Göppingen                           |                                  |  |
| Startseite  Hier können Sie sich a | anmelden                                 |                                  |  |
|                                    |                                          |                                  |  |
|                                    |                                          | Login                            |  |
|                                    |                                          |                                  |  |
|                                    |                                          | Anmeldename MusterH              |  |
|                                    |                                          | Kennwort                         |  |
|                                    |                                          | Login                            |  |
|                                    |                                          | Kennwort vergessen?              |  |
|                                    |                                          | Cookies müssen aktiviert sein! ⑦ |  |
|                                    |                                          |                                  |  |
|                                    |                                          | Sie sind nicht angemeldet.       |  |
|                                    |                                          | Startseite                       |  |

netzwerkberater@moegy.gp.schule-bw.de

Im Folgenden verwenden wir als Beispiel den Schülernamen Hans Muster.

3. Du wirst auf die folgende Seite geleitet. Ergänze bitte das Pflichtfeld mit deiner E-Mail-Adresse oder einer, auf die du regelmäßig Zugriff hast.

| $\leftarrow$ $\rightarrow$ C $\textcircled{a}$ | 🖸 🔒 https://mo        | odle.moegy.gp. <b>schule-bw.de</b> /moodle/use | r/edit.php ···· 🕑 🛱                              | ⊻ II\ 🗊 🛎 🛁        |
|------------------------------------------------|-----------------------|------------------------------------------------|--------------------------------------------------|--------------------|
| MöGy Deutsch (de) -                            |                       |                                                |                                                  | Hans Muster        |
| Startseite Dashboard                           | ter Hans              | onto 🕨 Profil bearbeiten                       |                                                  |                    |
| NAVIGATION<br>Startseite<br>= Dashboard        | EC                    | Hans Muster                                    |                                                  | Alles aufklappen   |
| <ul><li>Website</li><li>Kurse</li></ul>        | *                     | Allgemeines                                    | /                                                |                    |
|                                                |                       | Nachname                                       | Muster                                           |                    |
|                                                |                       | Vorname                                        | Hans                                             |                    |
|                                                |                       | E-Mail-Adresse*                                |                                                  |                    |
|                                                |                       | E-Mail-Adresse anzeigen                        | E-Mail-Adresse für Kursteilnehmer/innen anzeigen |                    |
|                                                |                       | Stadt                                          |                                                  |                    |
|                                                |                       | Zand auswanien                                 | Serverzeitzone (Europa/Berlin)                   |                    |
|                                                | _                     | Nutrovkild                                     |                                                  |                    |
|                                                |                       | Nutzerbild                                     |                                                  |                    |
| ← → ♂ ☆                                        | 🛛 🔒 https://mo        | odle.moegy.gp.schule-bw.de/moodle/use          | r/edit.php ···· ♡ ☆                              | ⊻ II\ 🗉 🔹 🛁        |
| MöGy Deutsch (de) -                            |                       |                                                |                                                  | Hans Muster        |
| Mus                                            | ter Hans              |                                                |                                                  |                    |
| Startseite Dashboard                           | Einstellungen Nutzerk | onto 🕨 Profil bearbeiten                       |                                                  |                    |
| NAVIGATION<br>Startseite<br>Dashboard          |                       | Hans Muster                                    |                                                  | > Alles aufklappen |
| <ul><li>Website</li><li>Kurse</li></ul>        | *                     | Allgemeines                                    | /                                                |                    |
|                                                |                       | Nachname                                       | Muster                                           |                    |
|                                                |                       | Vorname                                        | Hans                                             |                    |
|                                                |                       | E-Mail-Adresse*                                | hans.muster@musterschule.de                      |                    |
|                                                |                       | E-Mail-Adresse anzeigen                        | E-Mail-Adresse für Kursteilnehmer/innen anzeigen |                    |
|                                                |                       | Stadt                                          |                                                  |                    |
|                                                |                       | Land auswählen                                 | Land auswählen                                   |                    |
|                                                |                       | Zeitzone                                       | Serverzeitzone (Europa/Berlin)                   |                    |
|                                                | _                     | Nutzorbild                                     |                                                  |                    |

Bitte hier die **eigene** E-Mail-Adresse eingeben! Du musst sonst keine weiteren Felder ausfüllen.

| (←) → C | 企              | ■ https://moodle.moegy.gp.schule-bw.de/moodle/use | er/edit.php                         | ··· 🗵 🏠                                         | ± II\ 🗉 🔹 🗄                                |
|---------|----------------|---------------------------------------------------|-------------------------------------|-------------------------------------------------|--------------------------------------------|
| MöGy    | Deutsch (de) 👻 |                                                   |                                     |                                                 | Hans Muster                                |
|         |                | Aktuelles bliu                                    | Veille                              |                                                 |                                            |
|         |                | Neues Foto ③                                      | ß                                   | Maximale Größe für                              | neue Dateien: 512MB, Maximale Zahl von An' |
|         |                |                                                   |                                     |                                                 |                                            |
|         |                |                                                   |                                     | -                                               |                                            |
|         |                |                                                   | 1                                   | Bewegen Sie Dateien in dieses Feld (Drag-and-dr | op)                                        |
|         |                | Bildbeschreibung                                  |                                     |                                                 |                                            |
|         |                | Weitere Namen                                     |                                     |                                                 |                                            |
|         |                | Persönliche Interessen                            |                                     |                                                 |                                            |
|         |                | Optionale Einträge                                |                                     |                                                 |                                            |
|         |                |                                                   |                                     |                                                 |                                            |
|         |                |                                                   | Profil aktualisieren                |                                                 |                                            |
|         |                |                                                   | Pflichtfelder*                      |                                                 |                                            |
|         |                | Sie sind a                                        | angemeldet als Hans Muster (Logout) | )                                               |                                            |
|         |                |                                                   | Startseite                          |                                                 |                                            |

# 4. Anschließend am unteren Ende der Seite auf "Profil aktualisieren" klicken.

5. Du landest auf dieser Seite und kannst "Weiter" anklicken.

| ← → ♂ ଢ                                                         | 🖸 🔒 https:// | /moodle.moegy.gp.schule-bw.de/ | moodle/user/edit.php                                                                                                    | ••• ⊠ ☆                                                                                           | ⊻ ∥      | N 🗉 | ) (2)      |   | ₽ |
|-----------------------------------------------------------------|--------------|--------------------------------|----------------------------------------------------------------------------------------------------|---------------------------------------------------------------------------------------------------|----------|-----|------------|---|---|
| MöGy Deutsch (de) -                                             |              |                                |                                                                                                    |                                                                                                   |          | Ha  | ans Muster | - |   |
| Startseite Dashboard E                                          | er Hans      | erkonto 🕨 Profil bearbeiten    |                                                                                                    |                                                                                                   |          |     |            |   |   |
| NAVIGATION<br>Startseite<br>= Dashboard<br>> Website<br>> Kurse |              | Hans Muster                    | Sie möchten Ihre E-Mail-Adresse von nach www.eutertenstretet.et ä<br>eine Nachricht an Ihre neue E-Mail-Adresse gesendet. Ihre E-Ma<br>Sie die in der Nachricht enthaltene URL aufrufen und damit die A<br>Weiter | indern. Aus Sicherheitsgründen wir<br>all-Adresse wird erst geändert, wer<br>Änderung bestätigen. | rd<br>nn |     |            |   | ) |
|                                                                 |              |                                | Sie sind angemeldet als Hans Muster (Logout)<br>Startseite                                                                                                    |                                                                                                   |          |     |            |   |   |

6. Logge dich nun bitte aus. Dazu klickt man auf den kleinen Pfeil oben rechts neben dem Namen und danach auf "Logout".

| ← → ♂ ☆                                                         | 🖸 🔒 https          | ://moodle.moegy.gp. <b>schule-bw.de</b> /moodle | /user/edit.php?id=144&course=1                                         | ⊡ ☆                                        | 🛓 III\ 🗉 🔹 💊 🗎                                                          |
|-----------------------------------------------------------------|--------------------|-------------------------------------------------|------------------------------------------------------------------------|--------------------------------------------|-------------------------------------------------------------------------|
| MöGy Deutsch (de) -                                             |                    |                                                 |                                                                        |                                            | Hans Muster                                                             |
| Startseite   Dashboard   Einste                                 | Hans               | tzerkonto 🕨 Profil bearbeiten                   |                                                                        |                                            | Dashboard     Profil     Bewertungen     Mitteilungen     Einstellungen |
| NAVIGATION<br>Startseite<br>= Dashboard<br>> Website<br>> Kurse | - 3                | <pre>Hans Muster </pre>                         |                                                                        |                                            | C Logout  Alles aufklappen                                              |
|                                                                 |                    | Nachnar<br>Vornar                               | ne Muster<br>Hans                                                      |                                            |                                                                         |
|                                                                 |                    | E-Mail-Adres                                    | se Die Änderung ist noch nicht abgeschlos<br>E-Mail-Änderung abbrechen | sen. Öffnen Sie den zugesandten Link in zi | mbelius@gmx.de                                                          |
|                                                                 |                    | E-Mail-Adresse anzeig                           | Nein, für niemanden sichtbar                                           | •                                          |                                                                         |
|                                                                 |                    | Sta                                             | dt                                                                     |                                            |                                                                         |
|                                                                 |                    | Land auswähl                                    | en Land auswählen                                                      | •                                          |                                                                         |
| https://moodle.moegy.ap.schule-bw.de/moodle                     | /login/logout.php? | Zeitzo                                          | ne Serverzeitzone (Europa/Berlin)                                      | 1                                          |                                                                         |

7. Unter der von dir vorhin angegeben E-Mail-Adresse findest du wenige Zeit später eine E-Mail. Manchmal kommt es vor, dass es einige Stunden dauert, bis die Bestätigungs-E-Mail ankommt.

In der E-Mail wirst du aufgefordert, auf einen Link zur Bestätigung deiner Adresse zu klicken. Bitte klicke auf diesen Link.

Hallo Hans Muster,

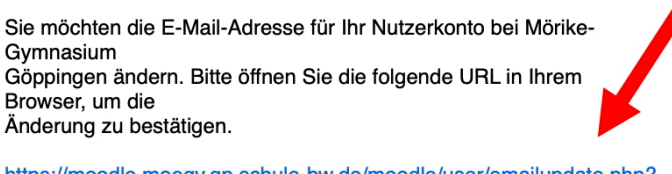

https://moodle.moegy.gp.schule-bw.de/moodle/user/emailupdate.php? key=g4xlufqkwy15YAfqSpaQ&id=144 8. Du landest auf dieser Seite und somit ist die Anmeldung abgeschlossen. Ab sofort kannst du dich auf der Seite <u>https://moodle.moegy.gp.schule-bw.de/moodle</u> mit deinen Login-Daten einfach anmelden.

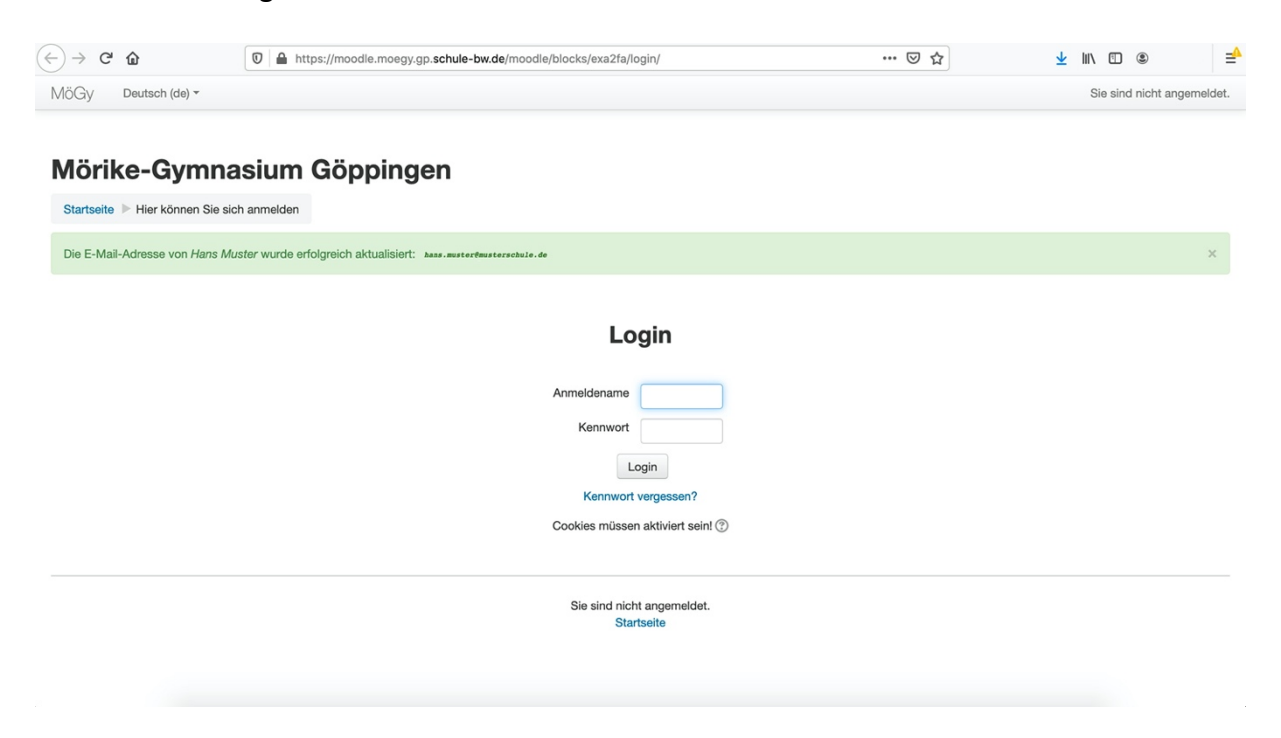

#### Verwendung

Moodle ist eine Online-Plattform, die in Kursen eingeteilt ist. Innerhalb eines Kurses kann man Daten, Nachrichten und Informationen austauschen.

Das folgende Beispiel zeigt, wie der Schüler Hans Muster im Kursstufen-Kurs Mathematik eine PDF-Datei herunterlädt.

1. In Moodle anmelden.

| ← → C <sup>4</sup> | ۵              | Q https://moodle.moegy.gp.schule-bw.de/moodle/ |
|--------------------|----------------|------------------------------------------------|
| MöGy               | Deutsch (de) 🔻 |                                                |

## Mörike-Gymnasium Göppingen

| Startseite 🕨 Hier können Sie sich anmelden |                                                                                                    |
|--------------------------------------------|----------------------------------------------------------------------------------------------------|
|                                            | Login                                                                                                    |
|                                            | Anmeldename MusterH<br>Kennwort IIII<br>Login<br>Kennwort vergessen?<br>Cookies müssen aktiviert sein! ③ |
|                                            | Sie sind nicht angemeldet.<br>Startseite                                                                 |

2. Auf der Startseite von Moodle werden alle Kurse aufgelistet, die es gibt. Du suchst dir deinen Kurs aus oder wählst links "Meine Kurse" aus.

| ·) → C' th<br>ine Seite zurück<br>jedrückt halten, um Chronik anzuzeige<br>VIOGY Deutsch (de) ♥ | en ttps:// | /moodle.moegy.gp. <b>schule-bw.de</b> /moodle | 1                                                                                                    | ··· 🛛 🏠 |                                |                                | ⊻                               | HIN C                     | D 🖲                              | )<br>luster               | 2                         |
|-------------------------------------------------------------------------------------------------|------------|-----------------------------------------------|----------------------------------------------------------------------------------------------------|---------|--------------------------------|--------------------------------|---------------------------------|---------------------------|----------------------------------|---------------------------|---------------------------|
| Mörike-Gymr<br>HAUPTMENÜ                                                                        | nasium G   | öppingen<br>Kursliste                         |                                                                                                    | ×       | KALEN                          | IDER                           | Mä                              | irz 202                   | 20                               | _                         |                           |
| NAVIGATION<br>Startseite<br>= Dashboard<br>> Website<br>> Meine Kurse                           |            | © KS1 5Ch1 Chemie<br>Trainer/in:              | Online-Kurs 5 Ch KS1<br>Jede neue Herausforderung<br>ist ein Tor zu neuen Erfahrungen.<br>© Ernst Ferstl (*1955) |         | 50<br>1<br>8<br>15<br>22<br>29 | Mo<br>2<br>9<br>16<br>23<br>30 | Di<br>3<br>10<br>17<br>24<br>31 | Mi<br>4<br>11<br>18<br>25 | <b>Do</b><br>5<br>12<br>19<br>26 | Fr<br>6<br>13<br>20<br>27 | 5a<br>7<br>14<br>21<br>28 |
|                                                                                                 | • \        | © KS1 Informatik 2-<br>Trainer/in:            | stündig<br>Materialien zum zweistündigen Informatikkurs in der<br>Kursstufe 1                                    | ſ       |                                |                                |                                 |                           |                                  |                           |                           |
|                                                                                                 |            | © 3M1 -<br>Trainer/in:                        | Mathekurs 3stündig                                                                                               |         |                                |                                |                                 |                           |                                  |                           |                           |

3. Innerhalb eines Kurses kannst du in "Ankündigungen" Nachrichten der Lehrkraft lesen oder die von ihm zur Verfügung gestellten Dateien herunterladen, z.B. "Aufgaben aus dem Basisbuch".

| ← → ♂ ☆                                                                                                    | 🖸 🔒 https://m | oodle.moegy.gp. <b>schule-bw.de</b> /moodle/course/view.php?id=7                                                     | ⊚ ☆ | <u>↓</u> III\ 🗉 🛎                                                                           |      |
|----------------------------------------------------------------------------------------------------|---------------|----------------------------------------------------------------------------------------------------|-----|---------------------------------------------------------------------------------------------|------|
| MöGy                                                                                                    |               |                                                                                                    |     | Hans Muster                                                                                 |      |
| 3M1 -<br>Startseite ▷ Kursstufen-Kurse ♪<br>NAVIGATION<br>Startseite<br>■ Dashboard<br>▷ Website                                                                                                    | ► 3M1         | Rahundigungen                                                                                                    | ×   | SUCHE IN FOREN                                                                              | - (  |
| <ul> <li>Website</li> <li>Aktueller Kurs</li> <li>3M1         <ul> <li>Teilnehmer/innen</li> <li>Auszeichnungen</li> <li>Allgemeines</li> <li>Dateien</li> <li>Vorbereitung Klausur</li> <li>Thema 3</li> </ul> </li> </ul> |               | Dateien<br>2021-Merkhilfe<br>peratoren                                                                               |     | NEUE ANKÜNDIGUNGEN<br>Update<br>2. Dez. 10:18<br>Hallöle<br>13. Nov, 17:20<br>Ältere Themen | - <  |
| <ul> <li>Thema 4</li> <li>Thema 5</li> <li>Thema 6</li> <li>Thema 7</li> <li>Thema 8</li> <li>Thema 9</li> <li>Thema 10</li> <li>Meine Kurse</li> </ul>                                                                     |               | Vorbereitung Klausur<br>Aufgaben aus dem Basisbuch<br>Teil 2<br>und 3<br>Dbungsklausur<br>Musterlösung Übungsklausur |     | AKTUELLE TERMINE E<br>Keine weiteren Termine<br>Zum Kalender<br>Neuer Termin                |      |
| EINSTELLUNGEN                                                                                                    |               |                                                                                                    |     | Aktivität seit Donnerstag, 12. März 2020, 16                                                | 3:56 |

4. Möchtest du der Lehrkraft eine Nachricht schreiben, klickst du in der Navigationsleiste auf "Teilnehmer/innen".

| 3M1 ▶ Teilnehmer/inner            | inehmer/innen                                                                                                |                                                                                                    |                                                                                                    | Hans Muste                                                                                                    | r                                                                                                    |
|-----------------------------------|----------------------------------------------------------------------------------------------------|----------------------------------------------------------------------------------------------------|----------------------------------------------------------------------------------------------------|----------------------------------------------------------------------------------------------------|----------------------------------------------------------------------------------------------------|
| 3M1 ▶ Teilnehmer/inner<br>■ C Tei | Inehmer/innen                                                                                                |                                                                                                    |                                                                                                    |                                                                                                    |                                                                                                    |
| Tei                               | Inehmer/innen                                                                                                |                                                                                                    |                                                                                                    |                                                                                                    |                                                                                                    |
| Meine<br>3M <sup>-</sup>          | e Kurse                                                                                                    |                                                                                                    | Nutzerliste<br>Weniger Details                                                                                                    | SUCHE IN FOREN Start                                                                                                    |                                                                                                    |
| Derze<br>Alle                     | ittige Rolle<br>Teilnehmer/innen •<br>• Teilnehmer/innen: 20                                                 |                                                                                                    |                                                                                                    | NEUE ANKÜNDIGUNGEN<br>Update<br>2. Dez, 10:18                                                                                                    |                                                                                                    |
| Nutz                              | Vorname : Alle A B C D E F G H I J K<br>Nachname : Alle A B C D E F G H I J K<br>erbild Nachname / Vorname * | LMNOPQRSTU<br>LMNOPQRSTU<br>Stadt                                                                                                    | V W X Y Z<br>V W X Y Z<br>Land                                                                                                    | Allole<br>13. Nov, 17:20<br>Ältere Themen                                                                                                    |                                                                                                    |
|                                   | Name der Lehrkraft 🔶                                                                                         |                                                                                                    |                                                                                                    | AKTUELLE TERMINE<br>Keine weiteren Termine                                                                                                    |                                                                                                    |
|                                   |                                                                                                    | Göppingen                                                                                                    | Deutschland                                                                                                    | Zum Kalender<br>Neuer Termin                                                                                                    |                                                                                                    |
|                                   |                                                                                                    | Göppingen                                                                                                    | Deutschland                                                                                                    | NEUE AKTIVITÄTEN                                                                                                    |                                                                                                    |
|                                   | Meine<br>3M<br>Deze<br>Alle                                                                                  | Meine Kurse<br>3M1 •<br>Derzeitige Rolle<br>Alle Teilnehmer/innen •<br>Alle Teilnehmer/innen: 20<br>Vorrame : Alle A B C D E F G H I J K.<br>Nachname : Alle A B C D E F G H I J K.<br>Nachname / Vorname ^<br>Natzerbild Nachname / Vorname ^ | Meine Kurse<br>3M1 •<br>Derzeitige Rolle<br>Alle Teilnehmer/innen •<br>Alle Teilnehmer/innen: 20<br>Vorname : Alle A B C D E F G H I J K L M N O P Q R S T U<br>Nachname / Vorname ^ Stadt<br>Nutzerbild Nachname / Vorname ^ Stadt<br>Qoppingen<br>Göppingen | Meine Kurse Nutzerliste   3M1 Weniger Details   Derzeitige Rolle Ite Teilnehmer/innen   Alle Teilnehmer/innen: 20   Vorname: Alle A B C D E F G H I J K L M N O P Q R S T U V W X Y Z Nachname: Alle A B C D E F G H I J K L M N O P Q R S T U V W X Y Z Nachname: Nutzerbild Name der Lehrkraft Göppingen Deutschland Göppingen Deutschland Göppingen Deutschland | Meine Kurse Nutzerliste   3M1 Weniger Details   Dorzotige Rolle Weniger Details   Alle Teilnehmer/innen: 20   Vorname: Alle A B C D E F G H I J K L M N O P Q R S T U V W X Y Z<br>Nachname / Vorname ^ Stadt   Nutzerbild Nachname / Vorname ^ Stadt   Name der Lehrkraft Attruet Termine   Göppingen Deutschland   Göppingen Deutschland   Meuer termin NEUE AKTIVITÄTEN |

Hier siehst du alle im Kurs eingetragenen Teilnehmer/innen.

# Klickt man auf den Namen der Lehrkraft, kann man ihr eine Mitteilung senden.

| Name d      | er Lehrkraft   | 24 |
|-------------|----------------|----|
| Kursdetails | Verschiedenes  |    |
| Kursprofile | Ganzes Profil  |    |
| 3M1 -       | Forumsbeiträge |    |
| Klasse 10c  | Forumsthemen   |    |
| Klasse9b    |                |    |
| Rollen      |                |    |
| Trainer/in  |                |    |
|             |                |    |
|             |                |    |